# Configurar e solucionar problemas de SWA, ESA e SMA Local Upgrade

## Contents

Introdução Informações de Apoio Pré-requisitos Componentes Utilizados Atualização local Troubleshooting Não foi possível baixar o manifesto Ealha no download da lista de atualização Erro de download, Atualização encerrada sem êxito Informações Relacionadas

## Introdução

Este documento descreve o cenário para atualização e solução de problemas do Cisco Secure Web Appliance (SWA), atualização local do Email Security Appliance (ESA).

## Informações de Apoio

Devido a restrições de versão ou políticas internas que levam a acesso limitado à Internet para dispositivos de gerenciamento de e-mail e Web (SMA) seguros, a Cisco fornece uma solução alternativa para fazer o download da imagem de atualização e atualizar localmente o dispositivo.

## Pré-requisitos

A Cisco recomenda que você tenha conhecimento destes tópicos:

- · Acesso administrativo a SWA, ESA, SMA.
- Conhecimento básico da configuração do servidor Web.
- · Servidor Web acessível do SWA.

#### **Componentes Utilizados**

Este documento não se restringe a versões de software e hardware específicas.

As informações neste documento foram criadas a partir de dispositivos em um ambiente de laboratório específico. Todos os dispositivos utilizados neste documento foram iniciados com uma

configuração (padrão) inicial. Se a rede estiver ativa, certifique-se de que você entenda o impacto potencial de qualquer comando.

## Atualização local

Etapa 1. Baixe o arquivo do pacote de atualização da versão desejada.

Etapa 1.1. Navegue para Buscar uma imagem de atualização local

Etapa 1.2. Insira o(s) número(s) de série associado(s) para dispositivos físicos ou Número de licença virtual (VLN) e Modelo para dispositivos virtuais.

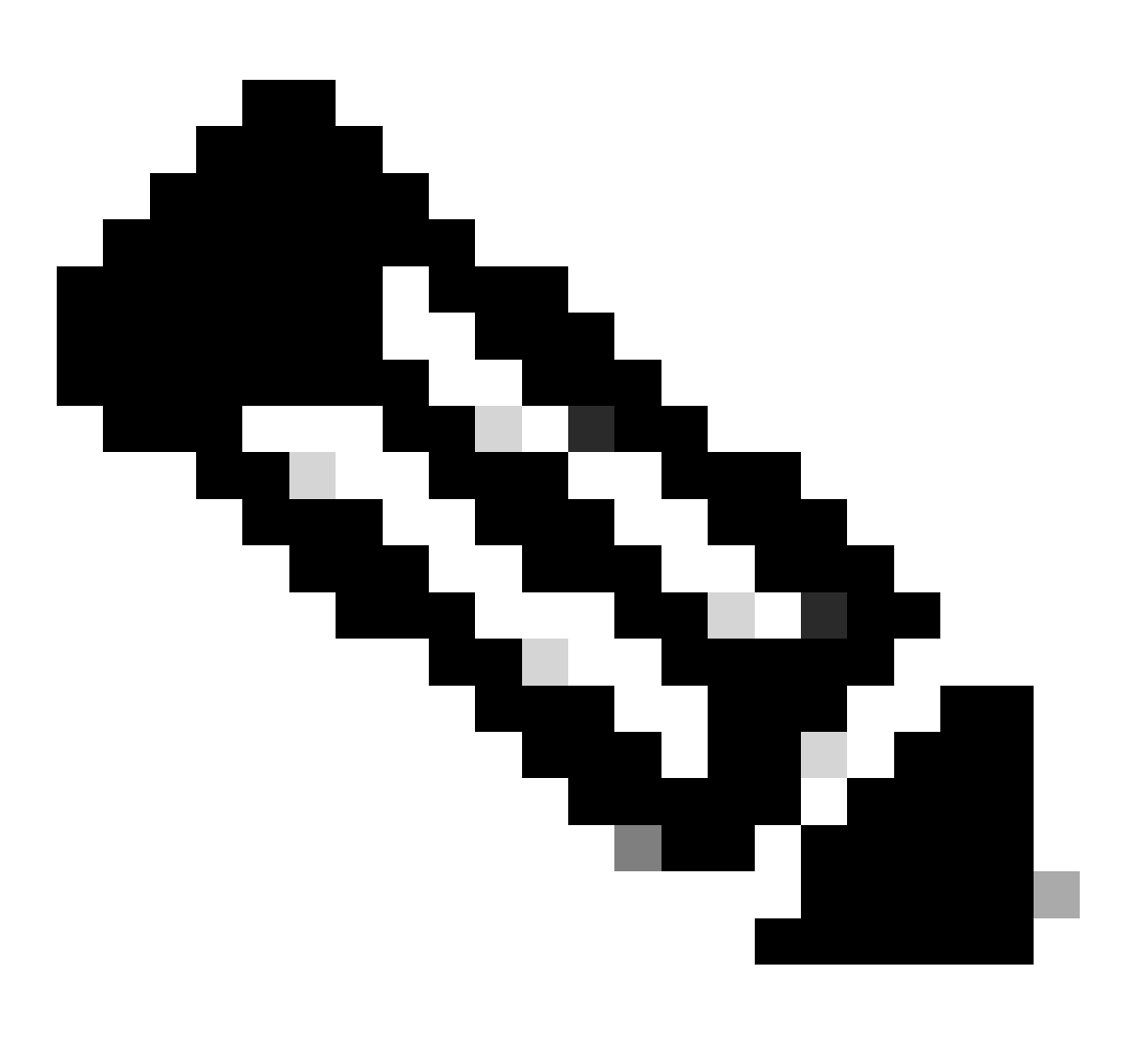

Observação: você pode separar os números de série com vírgulas se houver mais de um.

Etapa 1.3. Na etiqueta de versão básica, insira a versão atual do campo do equipamento neste formato:

Para SWA: coeus-x-x-x-xxx (Exemplo: coeus-15.0.0-355) Para o ESA: phoebe-x-x-x-xxx (Exemplo: phoebe-15-0-0-104)

```
Para SMA: zeus-x-x-xxxx (Exemplo: zeus-15-0-0-334)
```

This page will allow you to fetch a local upgrade image.

The device serial, release tag and model can be determined by logging into the CLI and typing "version".

Serial number(s) (separated by commas, only required for hardware appliances):

Virtual license number (only required for virtual appliances):

VLN\*\*\*\*\*\*

Model (only required for virtual appliances):

S100v

Base release tag (required):

coeus-x-x-x-xxx

Fetch manifest

Reset

Imagem - insira os detalhes do dispositivo atual

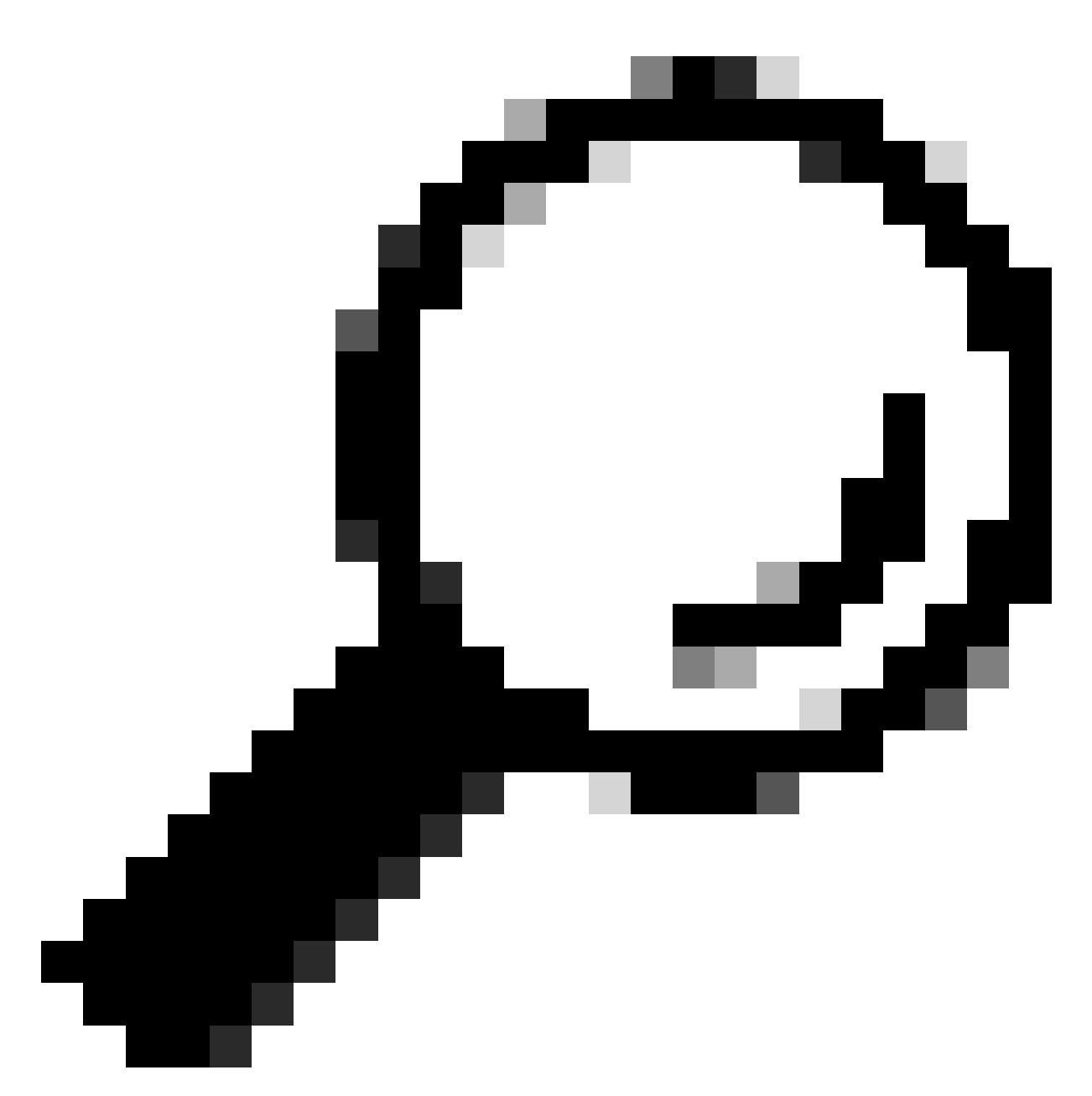

Dica: para encontrar a VLAN de dispositivos virtuais, você pode usar o comando "showlicense" na Interface de Linha de Comando (CLI).

Etapa 1.4. Clique em Buscar manifesto para exibir a lista de atualizações disponíveis.

Etapa 1.5. Faça o download da versão desejada.

**Etapa 2.** Extraia o arquivo baixado e copie-o para o servidor Web. **Etapa 3.** Verifique se o arquivo coeus-x-x-xxx.xml e a estrutura de diretório podem ser acessados no seu dispositivo SWA

```
asyncos/coeus-x-x-xxx.xml/app/default/1
asyncos/coeus-x-x-x-xxx.xml/distroot/default/1
asyncos/coeus-x-x-x-xxx.xml/hints/default/1
asyncos/coeus-x-x-x-xxx.xml/scannerroot/default/1
asyncos/coeus-x-x-x-xxx.xml/upgrade.sh/default/1
```

Etapa 4. Navegue até System Administration >Upgrade and Update Settings e escolha Edit Update Settings.

Etapa 5. Selecione Local Update Servers e insira a URL completa do arquivo de manifesto <u>http://YourWebserverAddress/asyncos/coeus-14-5-1-008.xml</u>

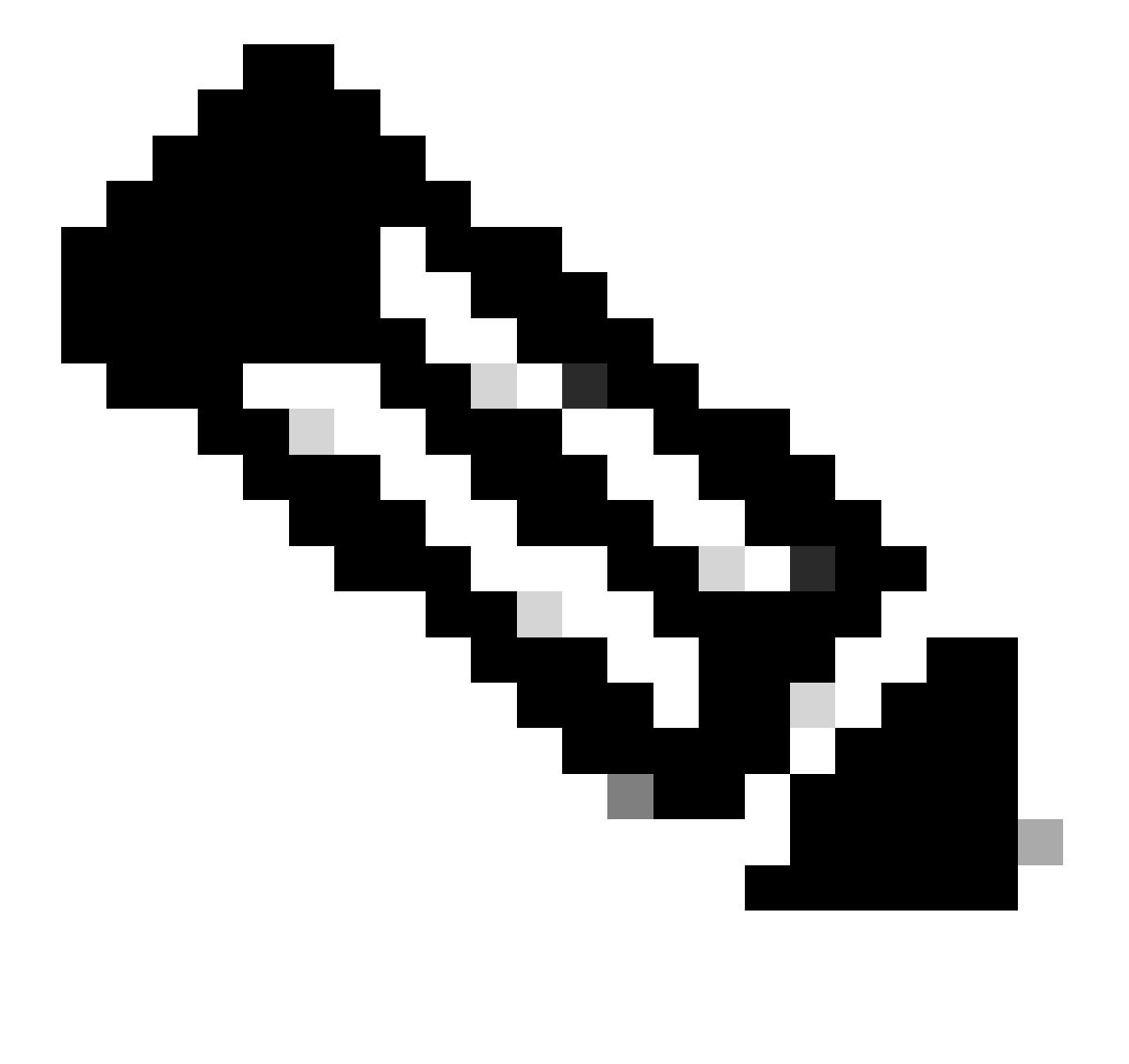

Observação: o arquivo de manifesto é o arquivo .xml localizado na pasta asyncos

Etapa 6. Na configuração Update Servers (images), escolha Local Update Servers. Altere as configurações de URL base (atualizações IronPort AsyncOS) para seu servidor de atualização local e o número de porta apropriado.

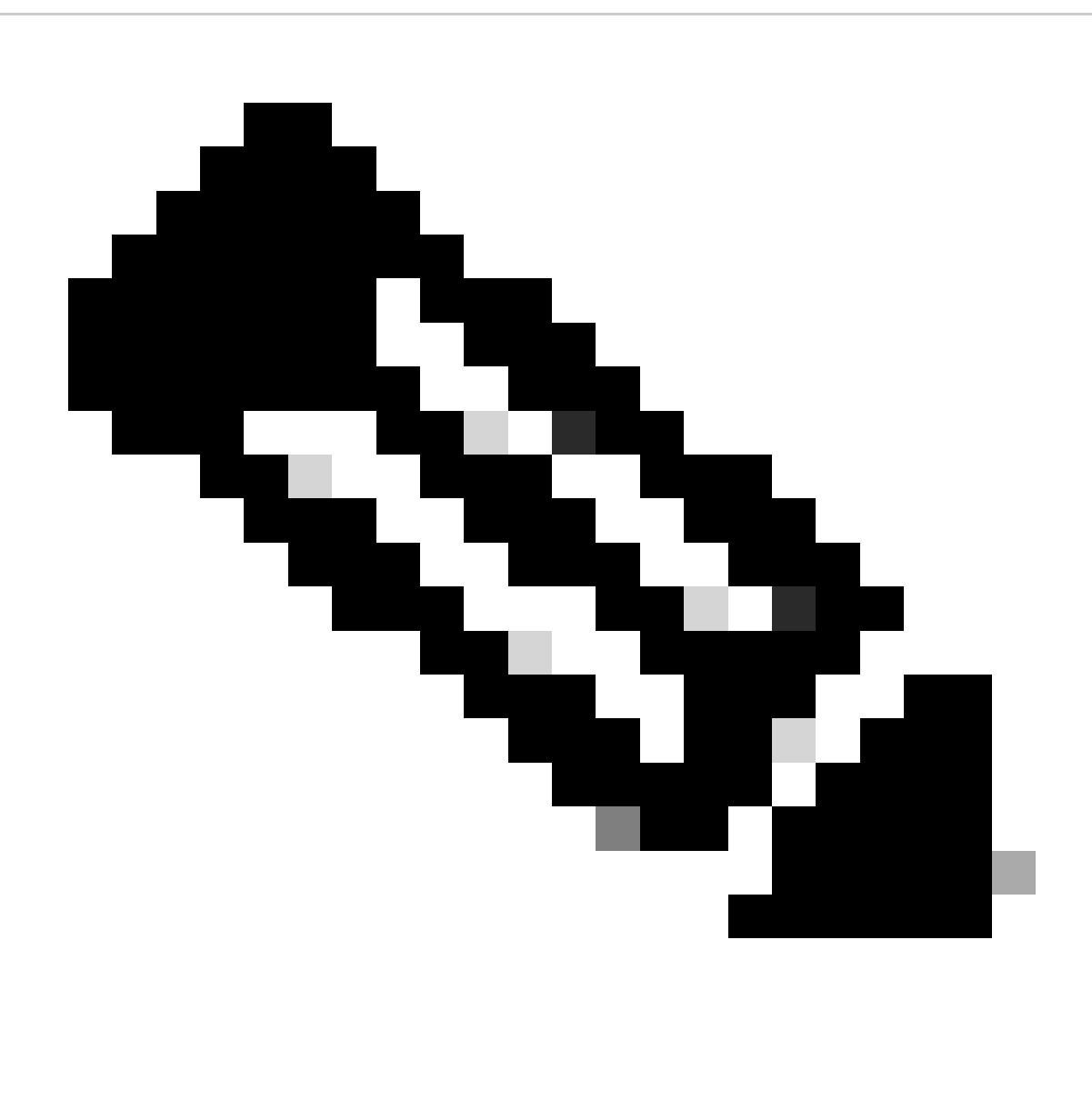

Observação: se o servidor Web estiver configurado para autenticação, você poderá definir as credenciais na seção Autenticação.

| Routing Table:         | Mar                                                                                                    | nagement                                                                                                    |                                                                                                    |              |  |  |
|------------------------|----------------------------------------------------------------------------------------------------|----------------------------------------------------------------------------------------------------|----------------------------------------------------------------------------------------------------|--------------|--|--|
| Update Servers (list): | The URL will be used to obtain the <b>list of available updates</b> for the following services:<br>- Cisco AsyncOS upgrades<br>- HTTPS Proxy Certificate Lists<br>- How-Tos updates<br>- Time zone rules<br>- Web Reputation Filters |                                                                                                    |                                                                                                    |              |  |  |
|                        | 0                                                                                                    | Cisco Update Servers                                                                                                    |                                                                                                    |              |  |  |
|                        | ۲                                                                                                    | Local Update Servers (location of list of available updates file)                                                                                              |                                                                                                    |              |  |  |
|                        | Th<br>- Ci<br>- H<br>- Ti<br>- W                                                                                                    | Full Url<br>e update servers will be use<br>isco AsyncOS upgrades<br>TTPS Proxy Certificate Lists<br>ow-Tos updates<br>me zone rules<br>feb Reputation Filters | http://172.16.200.101/asyncos/coeus-14-5-1-008.xr<br>http://updates.example.com/my_updates.xml<br>Authentication (optional):<br>Username:<br>Passphrase:<br>Retype Passphrase:<br>Retype Passphrase:<br>d to obtain update images for the following services: | Port: (?) 80 |  |  |
|                        | 0                                                                                                    | Cisco Update Servers                                                                                                    |                                                                                                    |              |  |  |
| 2                      | ۲                                                                                                    | Local Update Servers (loca                                                                                                    | ation of update image files) ?                                                                                                    |              |  |  |
|                        |                                                                                                    | Base Url:                                                                                                    | http://172.16.200.101<br>http://downloads.example.com<br>Authentication (optional):<br>Username:<br>Passphrase:<br>Retype Passphrase:                                                                                                    | Port: ② 80   |  |  |

Passo 7. Enviar e confirmar alterações.

Etapa 8. Clique em Opções de atualização para exibir a lista de versões disponíveis.

| System Upgrade                                   |                                       |                                                    |   |
|--------------------------------------------------|---------------------------------------|----------------------------------------------------|---|
| Upgrade System                                   |                                       |                                                    |   |
| Click Upgrade Options to view and select the app | olicable options available for your a | ppliance.                                          |   |
| Current AsyncOS Version:                         | 11.8.1-023                            |                                                    |   |
| Current Upgrade Settings:                        | Update Server (list):                 | http://172.16.200.101/asyncos/coeus-14-5-1-008.xml |   |
|                                                  | Routing Table:                        | Management                                         |   |
|                                                  | HTTP Proxy Server:                    | None                                               |   |
|                                                  | HTTPS Proxy Server:                   | None                                               |   |
| Upgrade Options 1                                |                                       |                                                    |   |
|                                                  |                                       |                                                    | _ |

Etapa 9. Escolha a versão desejada e clique em "Continuar":

| e options                      |                                                                                                    |
|--------------------------------|----------------------------------------------------------------------------------------------------|
| Choose any one upgrade option: | <ul> <li>Download and install (Select from the list of available upgrade image files from upgrade server to download from, and install.)</li> <li>Download only (Select from the list of available upgrade image files from upgrade server to download. You may use this image file to Install later.)</li> </ul>                                                                                                    |
|                                | Most system upgrades require a reboot of the system after the upgrade is applied. Changes made to your system's<br>configuration between the time the upgrade download is completed and the system is rebooted will not be saved.                                                                                                    |
|                                | Since version 11.8, the Next Generation portal of your appliance by default uses AsyncOS API HTTP/HTTPS ports<br>(6080/6443) and trailblazer HTTPS port (4431). You can configure the HTTPS (4431) port using the trailblazerconfig<br>command in the CLI. Make sure that the configured HTTPS port is opened on the firewall and ensure that your DNS server<br>can resolve the hostname that you specified for accessing the appliance. |
|                                | List of available upgrade images files at upgrade server:<br>AsyncOS 14.5.1 build 008 upgrade For Web, 2023-01-12, is a release available for Maintenance Deployment                                                                                                    |
| Upgrade Preparation:           | Save the current configuration to the <i>configuration</i> directory before upgrading.                                                                                                    |
|                                | Email file to:<br>Separate multiple addresses with commas.                                                                                                    |
|                                | $\bigcirc$ Plain passwords in the configuration file.                                                                                                    |
|                                | Mask passwords in the configuration file.                                                                                                    |

Etapa 10. Verifique as instruções na página System Upgrade.

| ululu Cisco S100V                                                                  | Web Security Appliance is getting a |
|------------------------------------------------------------------------------------|-------------------------------------|
| CISCO Web Security Virtual Appliance                                               |                                     |
|                                                                                    |                                     |
| System Upgrade                                                                     |                                     |
| Overall Progress: 12%                                                              |                                     |
| Upgrade is running, please wait.                                                   |                                     |
| Current Task                                                                       |                                     |
| Downloading application                                                            |                                     |
| Cancel                                                                             |                                     |
|                                                                                    |                                     |
| Copyright © 2003-2020 Cisco Systems, Inc. All rights reserved.   Privacy Statement |                                     |
|                                                                                    |                                     |

#### Troubleshooting

você pode exibir os logs de atualização em CLI > grep > escolher o número associado a Logs de atualização

Aqui está um exemplo de registros de atualização bem-sucedida:

```
Wed Feb 18 04:08:12 2024 Info: Begin Logfile
Wed Feb 18 04:08:12 2024 Info: Version: 11.8.1-023 SN: 420D8120350A5CB03F1E-EEE6300DA0C4
Wed Feb 18 04:08:12 2024 Info: Time offset from UTC: 3600 seconds
Wed Feb 18 05:18:10 2024 Info: The SHA of the file hints is 5a9987847797c9193f8d0ba1c7ad6270587bcf82f1
Wed Feb 18 05:18:10 2024 Info: Download and installation of AsyncOS 14.5.1 build 008 upgrade For Web,
Wed Feb 18 05:18:10 2024 Info: The SHA of the file upgrade.sh is 41da10da137bb9a7633a5cede9636de239907
```

#### System Upgrade

| pgrade System                                   |                                       |                                                    |
|-------------------------------------------------|---------------------------------------|----------------------------------------------------|
| Click Upgrade Options to view and select the ap | plicable options available for your a | ppliance,                                          |
| Current AsyncOS Version:                        | 11.8.1-023                            |                                                    |
| Current Upgrade Settings:                       | Update Server (list):                 | http://172.16.200.101/asyncos/coeus-14-5-1-008.xml |
|                                                 | Routing Table:                        | Management                                         |
|                                                 | HTTP Proxy Server:                    | None                                               |
|                                                 | HTTPS Proxy Server:                   | None                                               |

Você precisa certificar-se de que o SWA pode acessar os arquivos no servidor web, para verificar a conectividade, você pode usar o comando curl da CLI.

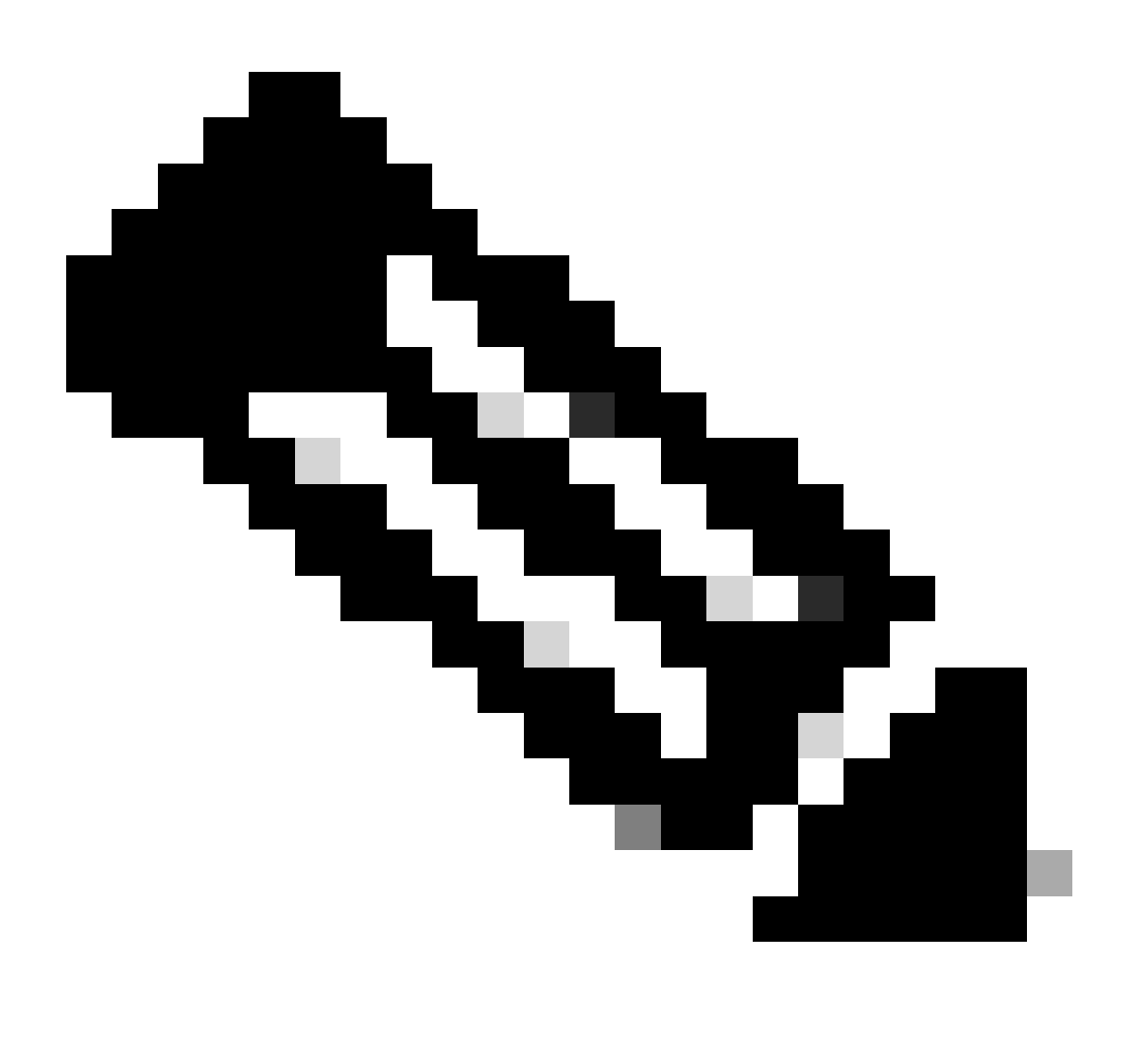

Observação: quando você escolhe Direto, o SWA testa a conectividade do sistema operacional e não do serviço proxy.

SWA\_CLI> curl

```
Choose the operation you want to perform:

- DIRECT - URL access going direct

- APPLIANCE - URL access through the Appliance

[]> direct

Do you wish to choose particular interface of appliance?

[N]>

Enter URL to make request to

[]> http://172.16.200.101/asyncos/coeus-14-5-1-008.xml
```

#### Falha no download da lista de atualização

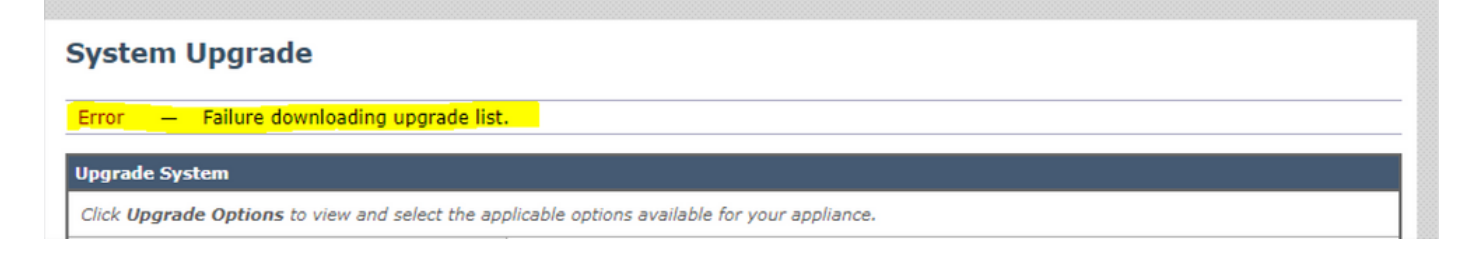

Primeiro, verifique a conectividade entre o SWA e o servidor de atualização. Você pode usar o comando curl como mencionado.

Se a conectividade estiver boa, verifique o VLN ou o número de série do arquivo de manifesto para certificar-se de que eles são iguais ao dispositivo. você pode abrir o arquivo .xml e procurar a marca <keys>.

Erro de download. A atualização foi encerrada sem êxito

| System Upgrade                                                                                                    |                                                                         |             |  |
|----------------------------------------------------------------------------------------------------|-------------------------------------------------------------------------|-------------|--|
|                                                                                                    | Overall Progress: 0%                                                    |             |  |
| Error during upgrade                                                                                                    |                                                                         |             |  |
| The following errors occurred during upg<br>Download error: http:// 4:80/a<br>Upgrade exited without success.<br>Please attempt the upgrade again after o | rade:<br>syncos/coeus-14-5-1-008/hints/default/1<br>clearing the error. |             |  |
| Cancel                                                                                                    |                                                                         | Clear Error |  |

Verifique se você configurou a permissão no servidor Web corretamente.

## Informações Relacionadas

Ao tentar atualizar, por que recebo o erro Falha ao baixar a lista de atualização. "Erro ao executar atualização: erro de E/S"? -Cisco

Processo de atualização para Secure Web Appliance - Cisco

Atualize o Email Security Appliance (ESA) com GUI ou CLI - Cisco

#### Sobre esta tradução

A Cisco traduziu este documento com a ajuda de tecnologias de tradução automática e humana para oferecer conteúdo de suporte aos seus usuários no seu próprio idioma, independentemente da localização.

Observe que mesmo a melhor tradução automática não será tão precisa quanto as realizadas por um tradutor profissional.

A Cisco Systems, Inc. não se responsabiliza pela precisão destas traduções e recomenda que o documento original em inglês (link fornecido) seja sempre consultado.